# Know B4 You Go — use your smartphone to find hearing loops on Google Maps

#### Step 1

Open the Google Maps app on your smartphone

Search for a location, such as: Smithsonian National Museum of Natural History

## Step 2

Under the photos, scroll down and to the right to find the **ABOUT** tab

### Step 3

Click on the ABOUT tab

Scroll down to find the Accessibility section

Look for the Assistive hearing loop in Accessibility

#### Step 4

For other locations

If a hearing loop is available and not listed:

- 1. Click on Update this Place
- 2. Email Loop Locations

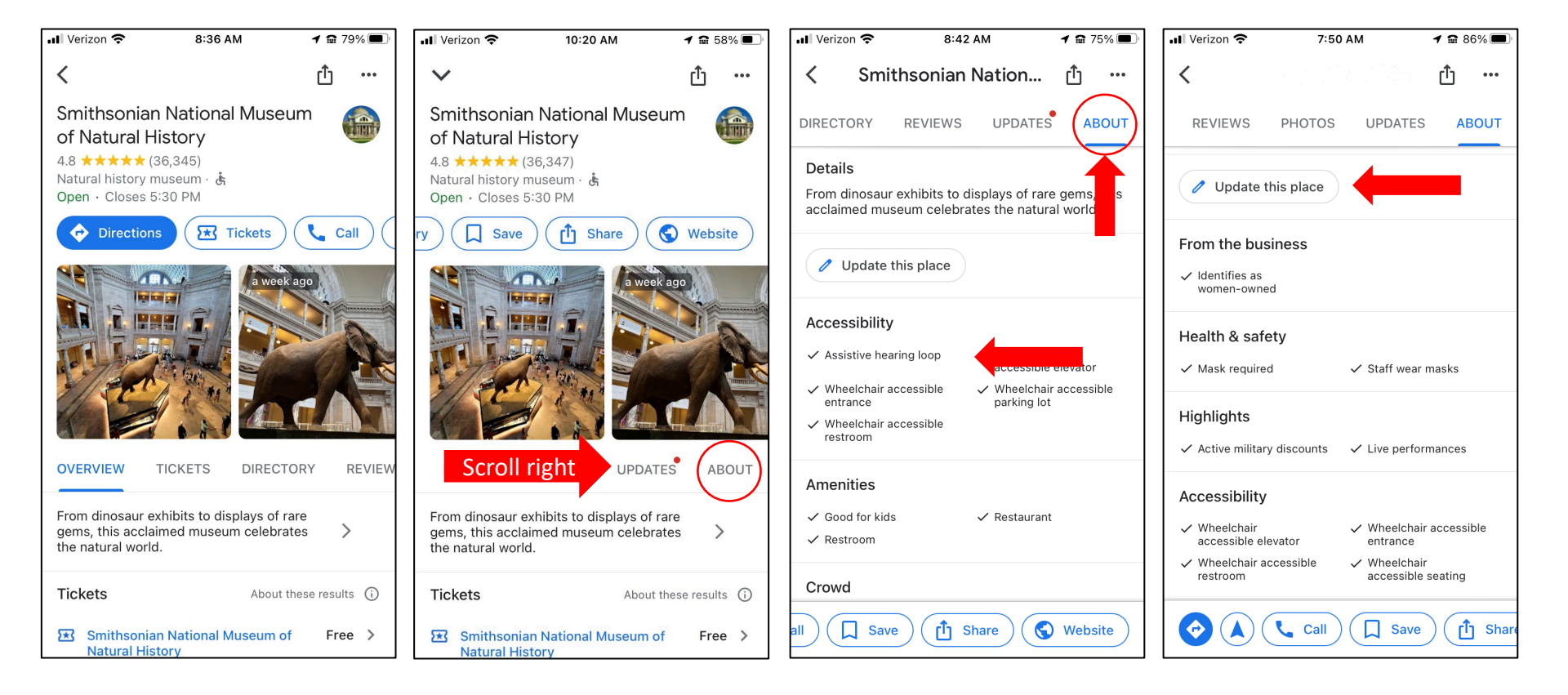